## Downloading the TEXPO 2018 App

## Get the app

1 Access the App Store on iOS devices and the Play Store on Android.

*If you're using a Blackberry or Windows phone, skip these steps.* You'll need to use the web version of the app found here: https://crowd.cc/texpo2018

**2 Install the app.** Search for CrowdCompass AttendeeHub. Once you've found the app, tap either **Download** or **Install**.

After installing, a new icon will appear on the homescreen.

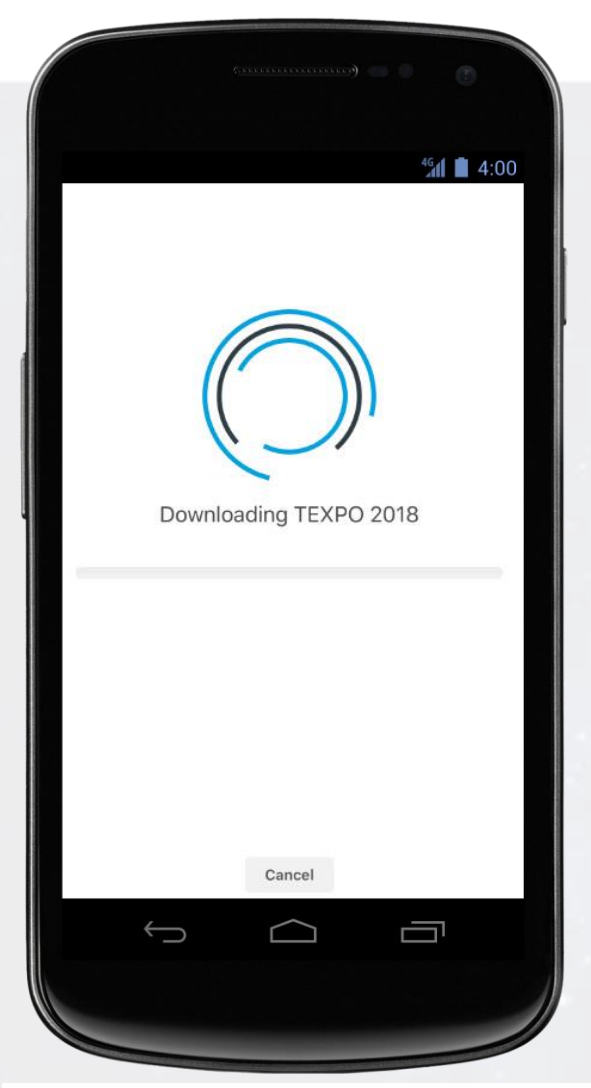

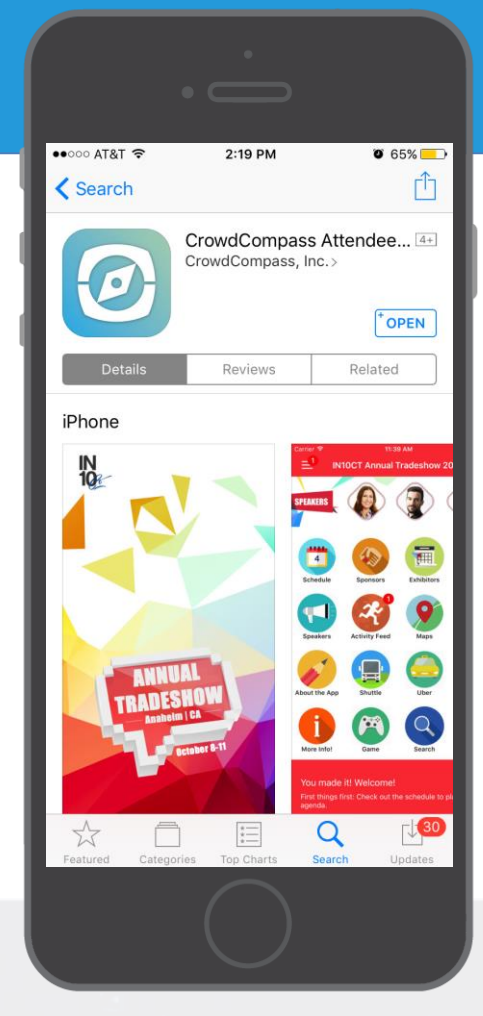

## Find your event

**3. Search the AttendeeHub.** Once downloaded, open the AttendeeHub app and enter TEXPO 2018.

4. Open your event. Tap the TEXPO 2018 icon to open it.

**5. You will be asked to provide your email address.** As part of the initial log in you will be provided an access code via your email address. For your convenience, provide an e-mail address that you are able to access at the time of your download.

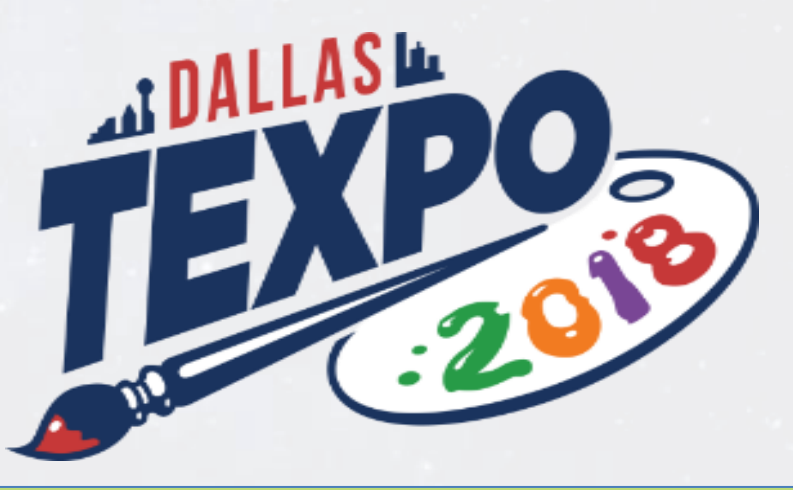